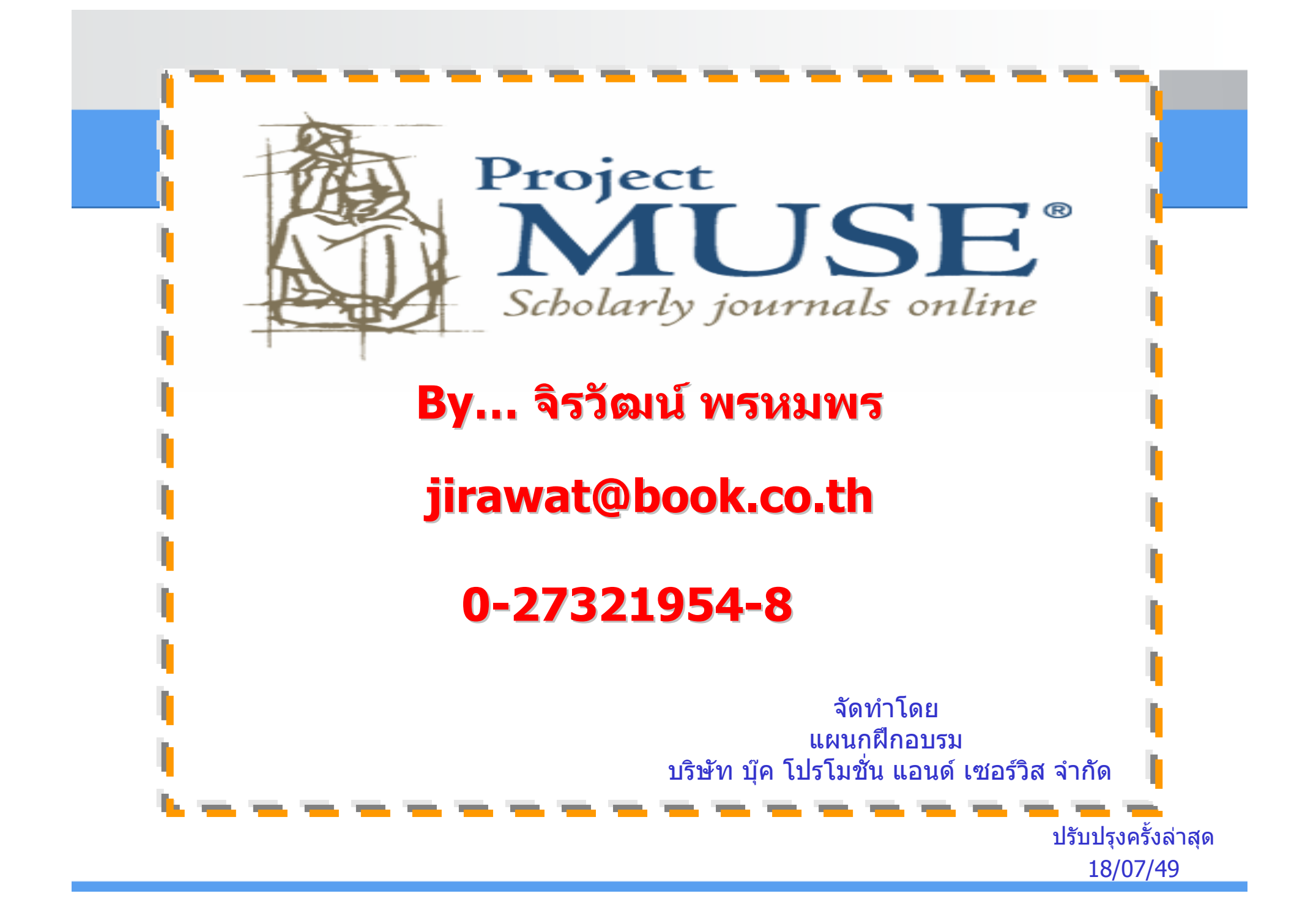

## **Project MUSE**

เป็นฐานข้อมูลวารสารอิเล็กทรอนิกส์ทางด้านมนุษยศาสตร์และ สังคมศาสตร์ เช่น literature and criticism, history, the visual and performing arts, cultural studies, education, political science และอื่นๆ จากวารสารมากกว่า 300 รายชื่อ

- 🔶 ให้ข้อมูลย้อนหลังตั้งแต่ปี 1993 ปัจจุบัน
- จากสำนักพิมพ์ชั้นนำมากกว่า 60 แห่ง เช่น The Johns Hopkins University Press, Oxford University Press, Blackwell Publishing, The MIT Press

### **Search Methods**

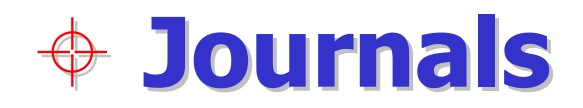

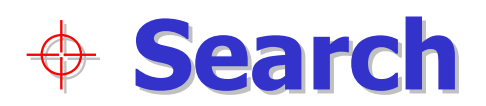

#### Homepage

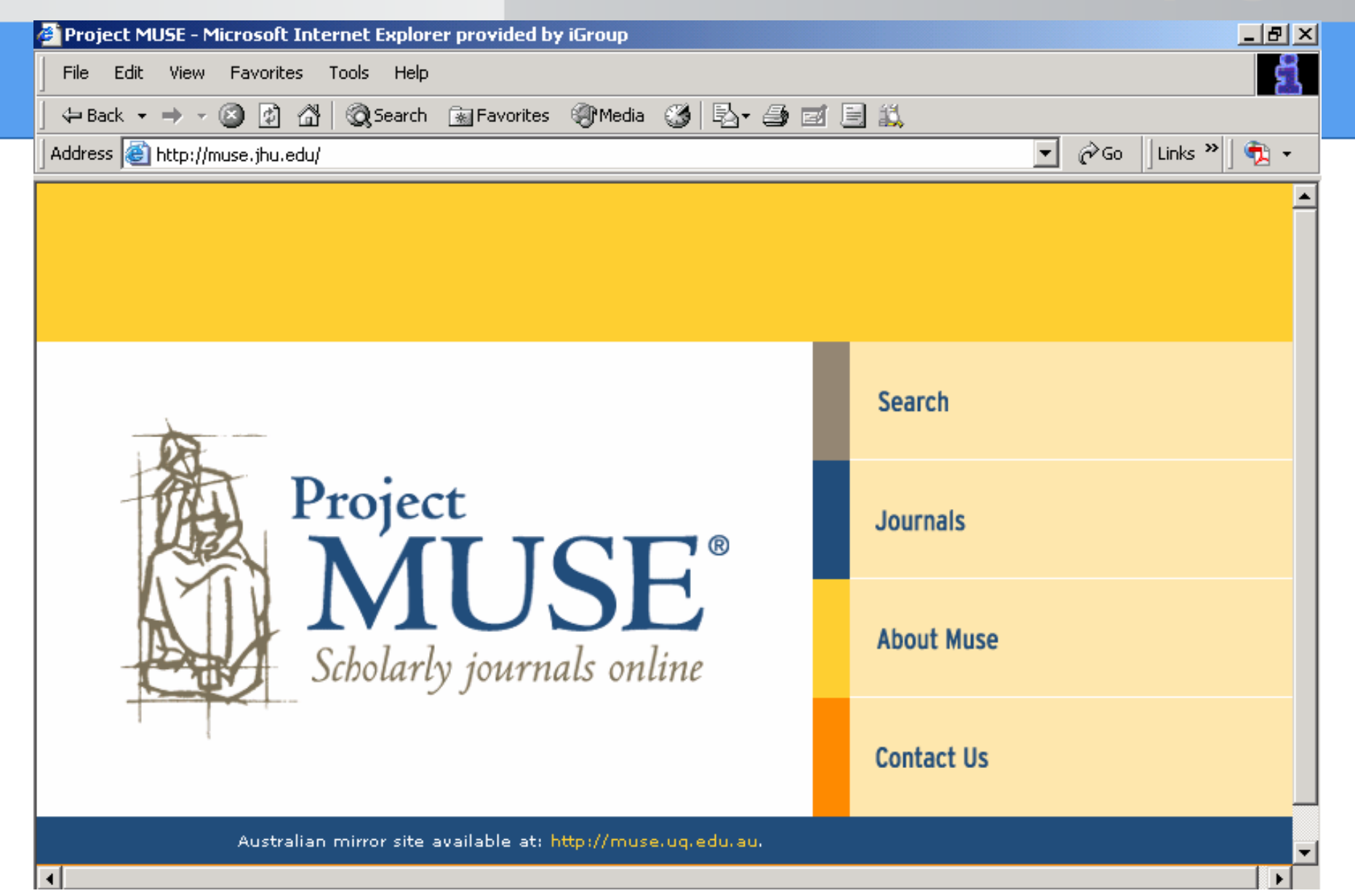

### **Journals : Title List**

| Project<br>MUSE<br>Sebelarly journals enline        | SEARCH JOURNALS ABOUT MUSE CONTACT US                                                                                                    |  |  |  |  |  |
|-----------------------------------------------------|----------------------------------------------------------------------------------------------------|--|--|--|--|--|
|                                                     |                                                                                                    |  |  |  |  |  |
| SEE ALSO Browse all Project MUSE journals by title. |                                                                                                    |  |  |  |  |  |
| Upcoming Journals                                   | A B C D E F G H I J K L M 🕛 P R S T U V W Y                                                                                                    |  |  |  |  |  |
| Request Journal<br>Alerts                           | A                                                                                                    |  |  |  |  |  |
| Sample Full-Text<br>Issues                          | Advertising & Society Review (2000-)<br>Africa Today (1999-)<br>Aleph: Historical Studies in Science and Judaism (2004-)                                                                                                    |  |  |  |  |  |
| Create List of Muse<br>Journal Holdings             | American Annals of the Deaf (2003-)<br>American Imago (1995-)<br>The American Indian Quarterly (sum 2000-)                                                                                                    |  |  |  |  |  |
|                                                     | American Jewish History (1996-)<br>The American Journal Bioethics (2001-spring 2004; archive only)<br>American Journal of Philology (1996-)<br>American Literary History (2000-)<br>American Literary Scholarship (1998-)<br>American Literature (Sept. 1999-Dec. 2004; archive only)<br>American Periodicals: A Journal of History, Criticism, and Bibliography (2003-)<br>American Quarterly (1996-) |  |  |  |  |  |

## 1. คลิกเลือกอักษรเริ่มต้นของวารสาร 2. เลือกเล่มที่ต้องการ

### **Journals : Subject List**

Sobelariy journals online

SEARCH JOURNALS

ABOUT MUSE CONTACT US

List Callestian List

Browse all Project MUSE journals by subject.

| opconingcoantaio                        |
|-----------------------------------------|
| Request Journal<br>Alerts               |
| Sample Full-Text<br>Issues              |
| Create List of Muse<br>Journal Holdings |

Uncoming Journals

SEE ALSO

African Studies American Studies Anthropology Literature Marketing Art | Asian Studies Canadian Studies Caribbean Studies Classics. Culture and Society Music. Economics Education Film, Theater, and Performing Arts Philosophy Folklore French Studies Gay and Lesbian Studies Geography Religion History Irish Studies Science Judaic Studies Sexuality. Sociology Language

Library Science and Publishing Literary Magazines Literature Marketing Mathematics Medicine and Health Medieval Studies Mediterranean Studies Music Native American Studies Pacific Studies Philosophy Philosophy and Science Politics and Policy Studies Population Studies Psychology and Psychiatry Religion Science Sexuality Sociology

คลิกเลือกหัวเรื่องที่สนใจ

### **Journals : Collection List**

| Sebolarly journals online               | SEARCH                                                                                                    | JOURNALS      | ABOUT MUSE       | CONTACT US |  |  |
|-----------------------------------------|----------------------------------------------------------------------------------------------------|---------------|------------------|------------|--|--|
|                                         | Title List                                                                                                    | Subject List  | Collection List  |            |  |  |
| SEE ALSO                                | Browse all Project                                                                                                    | MUSE journals | s by collection. |            |  |  |
| Upcoming Journals                       | Arts and Humanities Collection<br>Basic Research Collection                                                                                                    |               |                  |            |  |  |
| Request Journal<br>Alerts               | Basic Undergraduate Collection<br>Social Sciences Collection                                                                                                    |               |                  |            |  |  |
| Sample Full-Text<br>Issues              | Arts and Humanities Collection                                                                                                    |               |                  |            |  |  |
| Create List of Muse<br>Journal Holdings | Aleph: Historical Studies in Science and Judaism (2004-)<br>American Imago (1995-)<br>The American Indian Quarterly (sum 2000-)<br>American Jewish History (1996-)<br>American Journal of Philology (1996-)<br>American Literary History (2000-)<br>American Literary Scholarship (1998-)<br>American Literature (Sept. 1999-Dec. 2004; archive only)<br>American Periodicals: A Journal of History, Criticism, and Bibliography (2003-)<br>American Speech (fall 1999; 2000-)<br>American Speech (fall 1999; 2000-)<br>American Speech (fall 1999; 2000-)<br>Anthropological Quarterly (July -) |               |                  |            |  |  |
|                                         | คลิ                                                                                                    | ์<br>กเลือก   | _<br>เรื่องที่ส  | ็นใจ       |  |  |

#### **Journals : Issue**

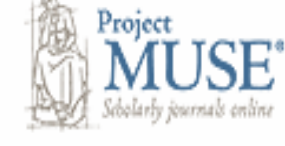

SEARCH

JOURNALS

ABOUT MUSE CONTACT US

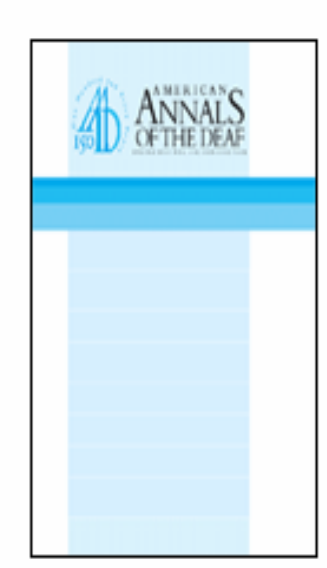

Free Sample Issue

#### American Annals of the Deaf

E-ISSN: 1543-0375 Print ISSN: 0002-726X Publisher: Gallaudet University Press

For 150 years, the American Annals of the Deaf, has been a professional journal dedicated to quality in education and in related services for children and adults who are deaf and hard of hearing. The Annals publishes articles about deaf education and recent research into trends and issues in the field of deafness.

# Select a Volume Select a Volume Volume 150, 2005 Volume 149, 2004-2005 Volume 148, 2003

JOURNAL COVERAGE:

Vol. 148 (2003) through current issue

GENERAL INFORMATION:

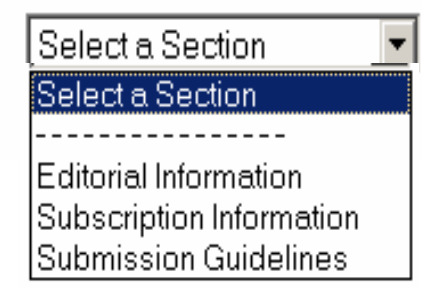

คลิกเลือกฉบับที่สนใจและรายละเอียดที่เกี่ยวข้องกับวารสาร

#### **Journals : Content**

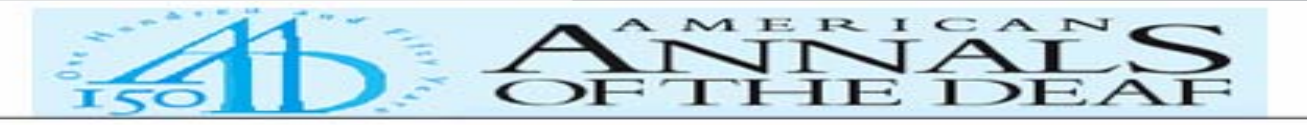

#### American Annals of the Deaf Volume 150, Number 1, Spring 2005

#### CONTENTS

#### Featured Articles

Burger, Thorsten. Spahn, Claudia. Richter, Bernhard. Eissele, Susanne. Löhle, Erwin. Bengel, Jürgen.

 Parental Distress: The Initial Phase of Hearing Aid and Cochlear Implant Fitting

[Access article in HTML] [Access article in PDF] Subjects:

- Hearing disorders in children -- United States -- Psychological aspects.
- Parents of deaf children -- United States -- Psychology.
- o Cochlear implants -- United States.

Abstract:

The results of previous cross-section studies suggest that childhood hearing impairment may lead to parental psychosocial stress. The present study investigated whether modifications in parental psychic state can be ascertained in connection with the child's treatment events and the child's hearing and speech status, in a prospective study design. Data were available on 116 fathers and mothers regarding the pre—cochlear implant examination or hearing aid fitting of their child. In the course of the child's treatment, parental quality of life improved from a low to a normal level. Among children who were at the stage of pre-examination for a cochlear implant, better hearing and speech capacity was linked to more severe impairment of the parental state. It is emphasized that the parents whose children showed comparatively good language development at the time of pre-examination for a cochlear implant were especially subjected to stress.

### **Basic search**

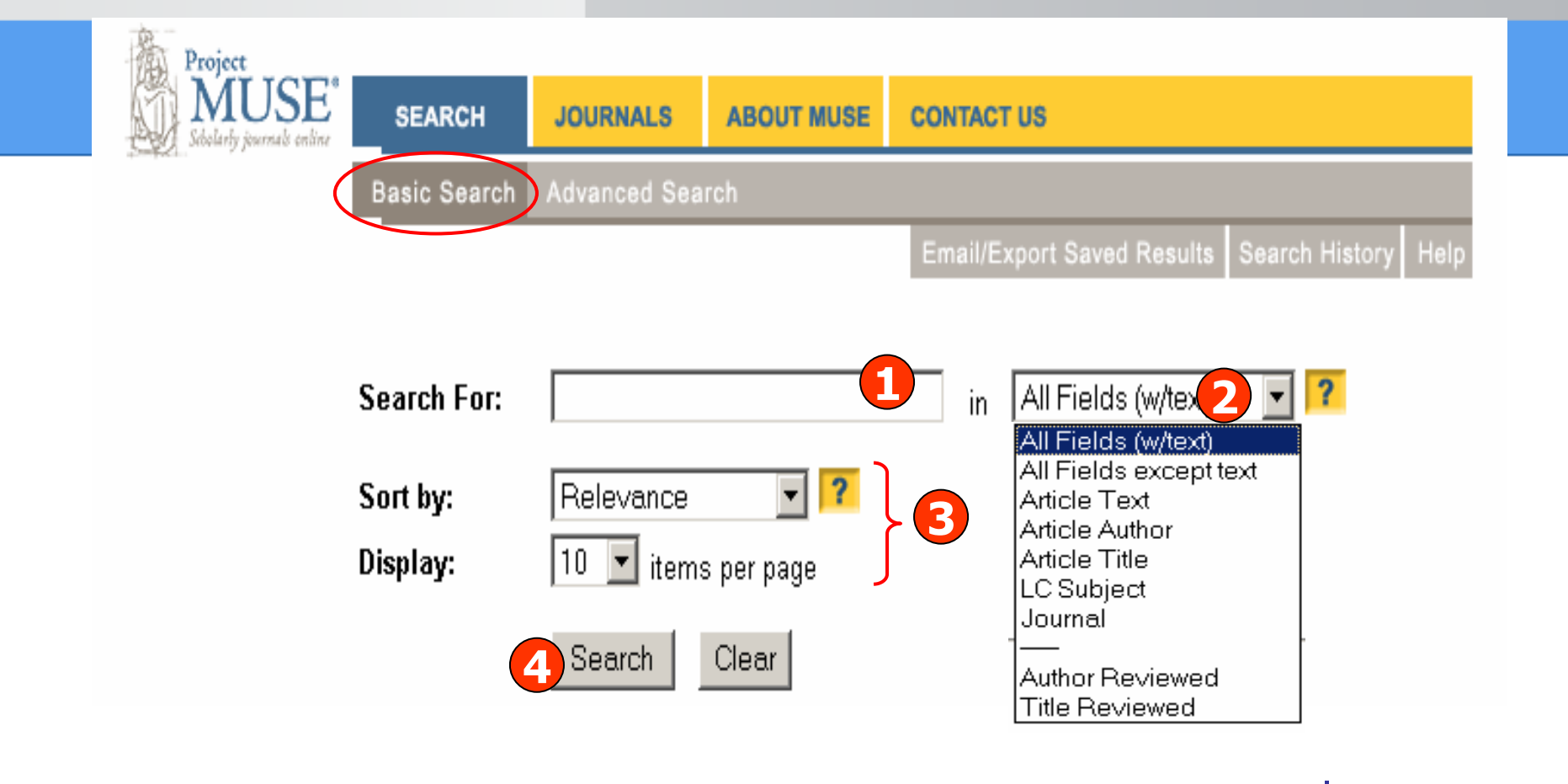

1. ใส่คำค้นหรือวลี

2. ระบุเขตข้อมูลที่ต้องการ

3. เลือกรูปแบบการแสดงผลลัพธ์ 4. คลิก Search

### **Advanced search**

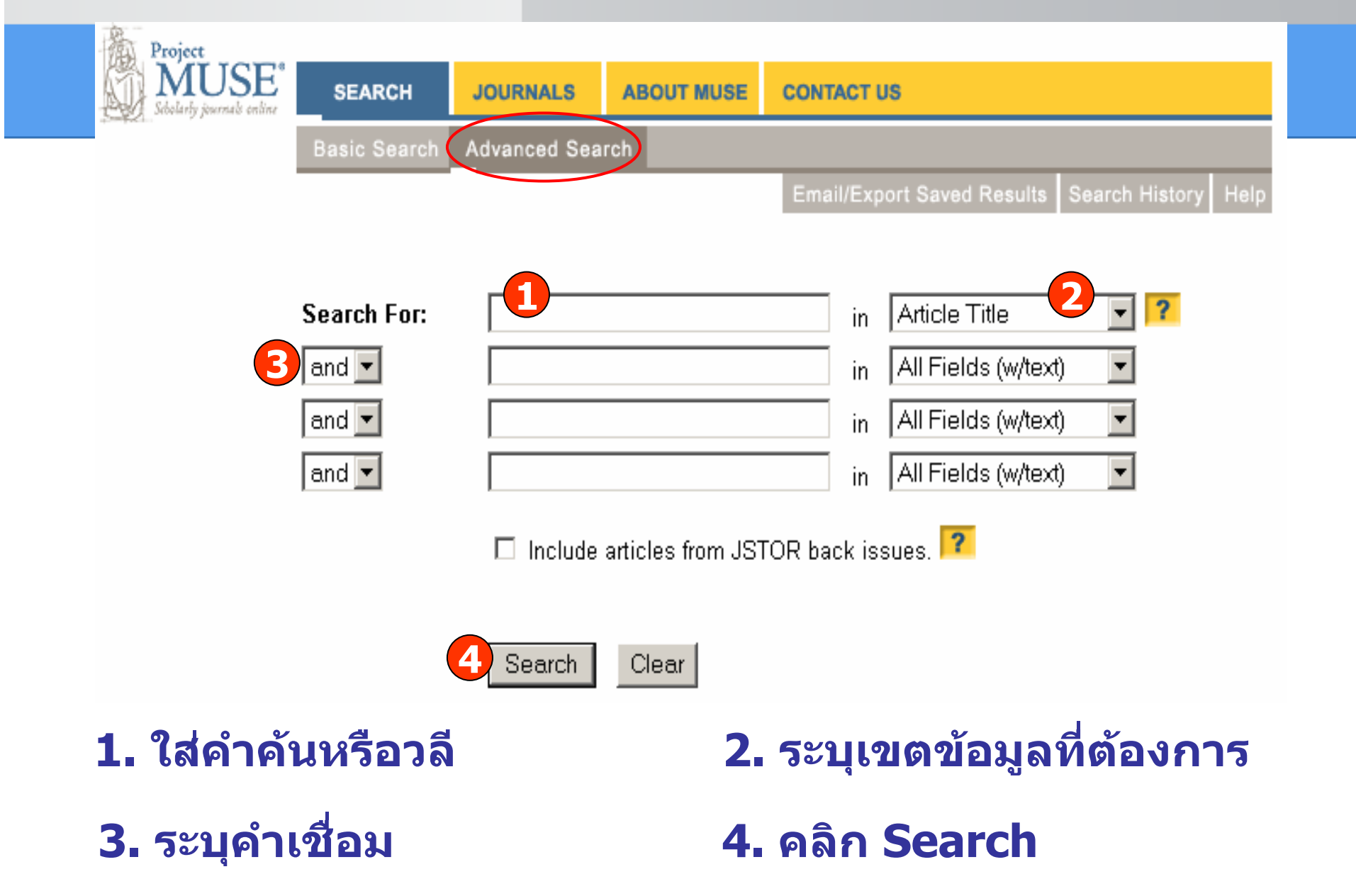

#### **Advanced search**

| Limit<br>Search: | ?                                                        |
|------------------|----------------------------------------------------------|
| Ву<br>Туре:      | All Documents -                                          |
| By<br>Date:      | through                                                  |
| By<br>Journal:   | All Muse Journal Titles 💽 🔽                              |
|                  | All Muse Journals                                        |
|                  | Advertising & Society Review (2000-)                     |
|                  | Africa Today (1999-)                                     |
|                  | Aleph: Historical Studies in Science and Judaism (2004-) |
|                  | American Annals of the Deat (2003-)                      |
|                  | The American Indian Quarterly (sum 2000-)                |
|                  | American Jewish History (1996-)                          |
|                  | The American Journal of Bioethics (2001-spring 2004)     |
|                  | American Journal of Mathematics (1996-)                  |

To make multiple selections hold the control or command key

| Sort by: Relevance 💽 🔽       |          |
|------------------------------|----------|
| Display: 10 💌 items per page |          |
|                              | <b>-</b> |
| Search Clear                 |          |
|                              |          |

#### จำกัดการสืบค้นได้จาก Limit Search

|                                       | Search Results                                                                                                    |
|---------------------------------------|----------------------------------------------------------------------------------------------------|
| Basic Search                          | Advanced Search Results                                                                                                    |
|                                       | Email/Export Saved Results Search History Help                                                                                                    |
| You searched fo                       | or: network in Article Text AND thailand in Article Text                                                                                                    |
| Displaying                            | 1 to 10 of 253 results Relevance 🔽 10 🔽 Re-Sort                                                                                                    |
| Modify Search                         | Search Within Results:     2       OR     All Fields (w/text)     Refine                                                                                                    |
|                                       | Result Page: 1 2 3 4 5 6 7 Next >                                                                                                    |
| 🗌 Mark All / C                        | Jear All Save Marked Results                                                                                                    |
| □ 1. Behrn<br>Socia<br>Longi<br>Demos | nan, Jere R.<br>I Networks and Changen in Contraceptive Use Over Time: Evidence From a<br>itudinal Study in Rural Kenya [View in PDF]<br>graphy - Volume 39, Number 4, November 2002, pp. 713-738 - Article                                                                                                    |
|                                       | <b>Subjects:</b><br>Contraception Social aspects Kenya Longitudinal studies.<br>Social networks Kenya Longitudinal studies.<br>Social influence Longitudinal studies.                                                                                                    |
|                                       | Abstract                                                                                                    |
|                                       | The impacts of social networks on changes in contraception in rural Kenya are investigated<br>using special data from a longitudinal household survey. An analytic model, informed by<br>detailed knowledge of the setting, yielded estimates that indicate that (1) social networks<br>have substantial effects even after unobserved factors (e.g., homophily) that may determine<br>social networks are controlled; (2) controlling for these unobserved factors may<br>substantially alter the estimated effects of networks (these controls were not used in<br>previous studies); (3) network effects are important for both men and women; and (4)<br>network effects are nonlinear and asymmetric, suggesting that networks provide<br>information primarily through social learning, rather than by exerting social influence. |
|                                       | (Search score: 1000)<br>[Show Occurrences in Context]                                                                                                    |

1. คลิกชื่อเรื่องเพื่อดูเอกสารฉบับเต็ม 2. ปรับปรุงการสืบค้น

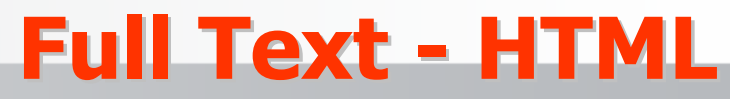

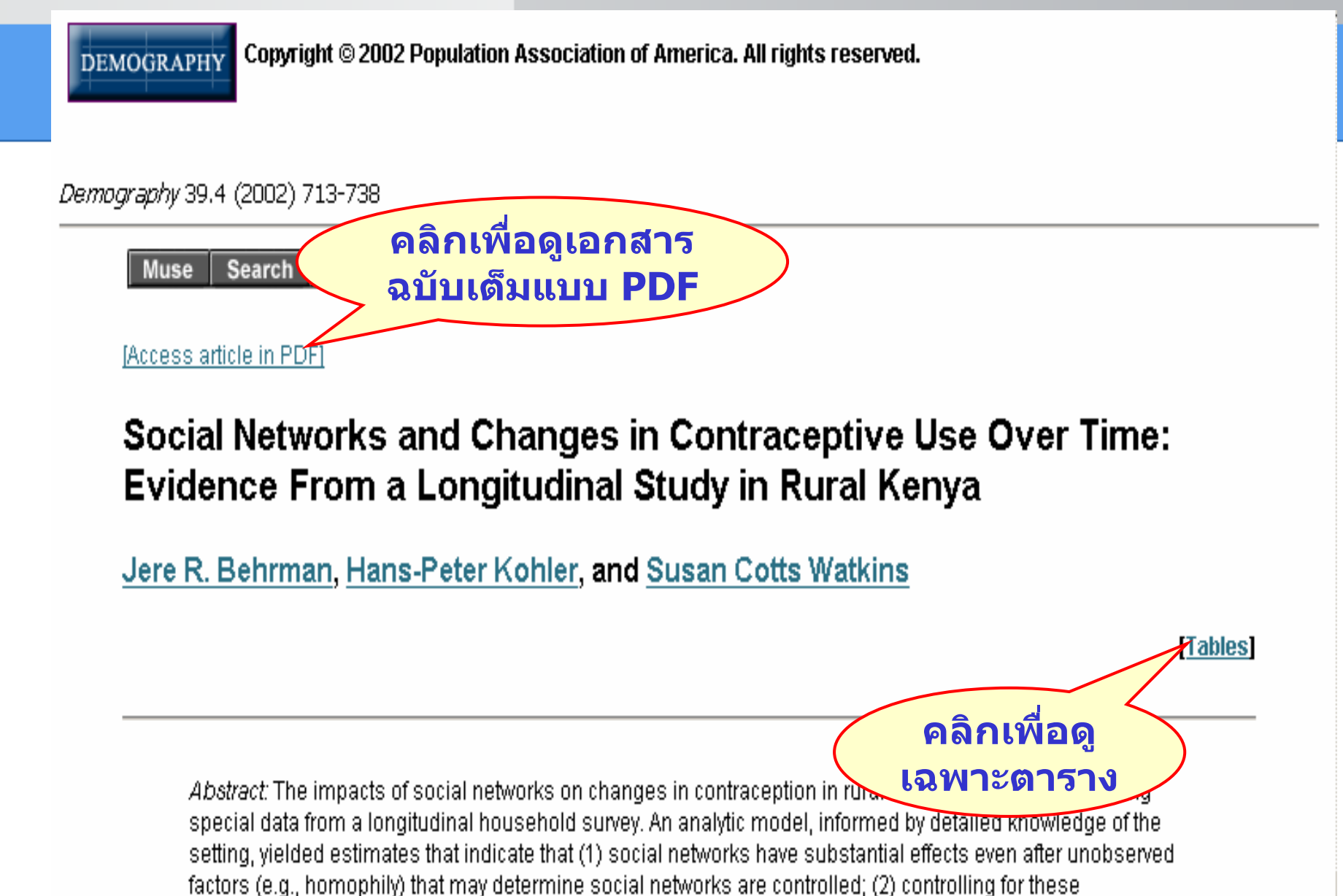

#### **Full Text - PDF**

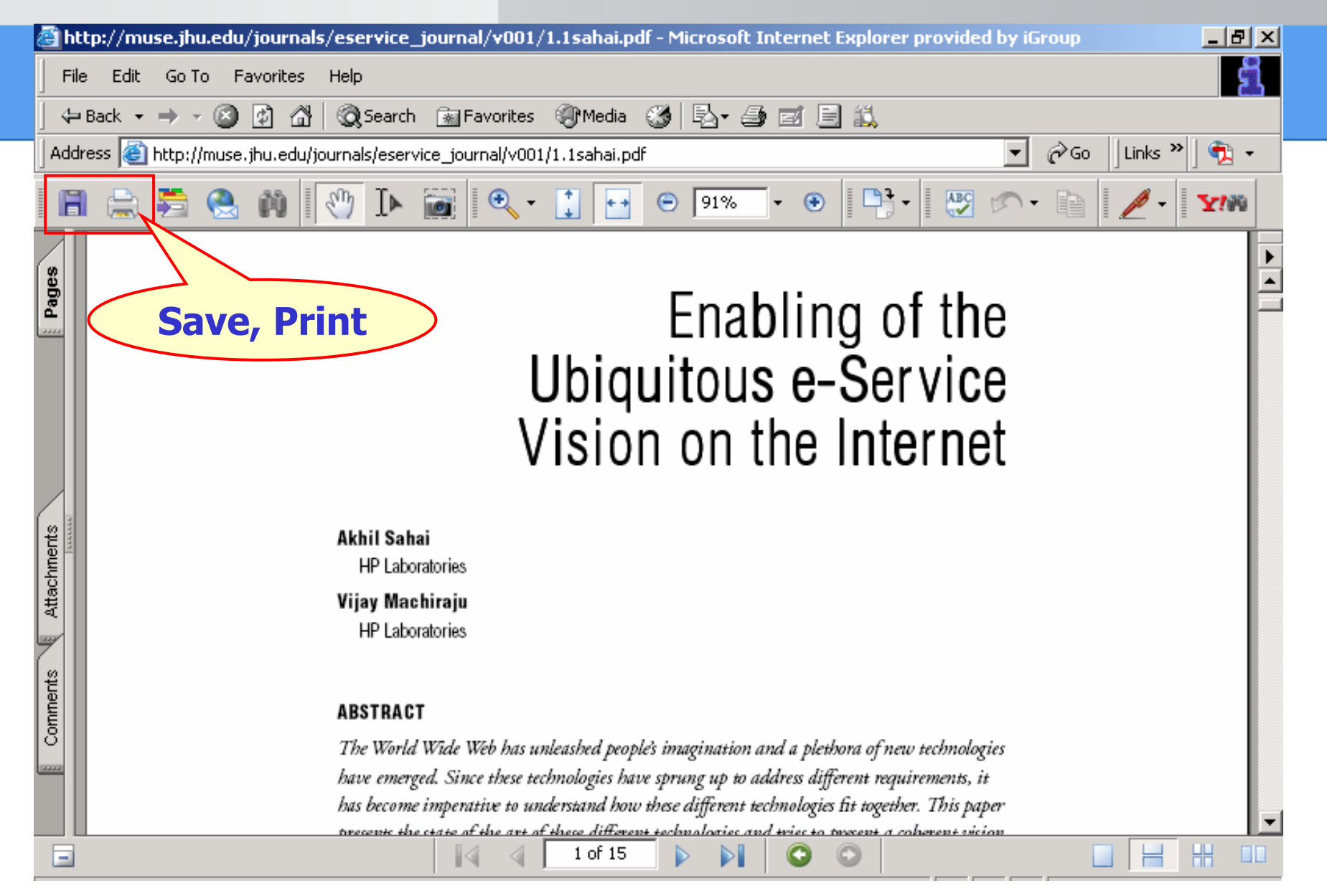

| Email/Export Saved Results                                                                                                    |  |  |  |  |  |
|----------------------------------------------------------------------------------------------------|--|--|--|--|--|
|                                                                                                    |  |  |  |  |  |
| Email/Export Saved Cults Search History Help                                                                                                    |  |  |  |  |  |
|                                                                                                    |  |  |  |  |  |
| You searched for: network in Article Text AND thailand in Article Text                                                                                                    |  |  |  |  |  |
| Displaying: 1 to 10 of 253 results Relevance   Relevance  Relevance  Relevanc |  |  |  |  |  |
| Search Within Results:                                                                                                    |  |  |  |  |  |
| Modify Search OR All Fields (w/text)  Refine                                                                                                    |  |  |  |  |  |
| Result Page: 1 2 3 4 5 6 7 Next >                                                                                                    |  |  |  |  |  |
| <ul> <li>Interior end of clear end</li> <li>Behrman, Jere R.</li> <li>Social Networks and Changes in Contraceptive Use Over Time: Evidence From a<br/>Longitudinal Study in Rural Kenya [Mew in PDF]<br/>Demography - Volume 39, Number 4, November 2002, pp. 713-738 - Article</li> </ul>                                                                                                    |  |  |  |  |  |
| <b>Subjects:</b><br>Contraception Social aspects Kenya Longitudinal studies.<br>Social networks Kenya Longitudinal studies.                                                                                                    |  |  |  |  |  |
| <ol> <li>คลิกเลือกบทความ</li> <li>คลิกเพื่อจัดเก็บบทความ</li> </ol>                                                                                                    |  |  |  |  |  |
| 3. คลิกเพื่อส่ง Email หรือ Export บทความที่จัดเก็บไว้                                                                                                    |  |  |  |  |  |

### **Email/Export Saved Results**

#### **Saved Results**

#### You have 1 saved results

This list includes saved results from all of your searches. To delete all or some of the saved results, use the "Remove Marked Results" button.

These saved results will expire when you finish this session.

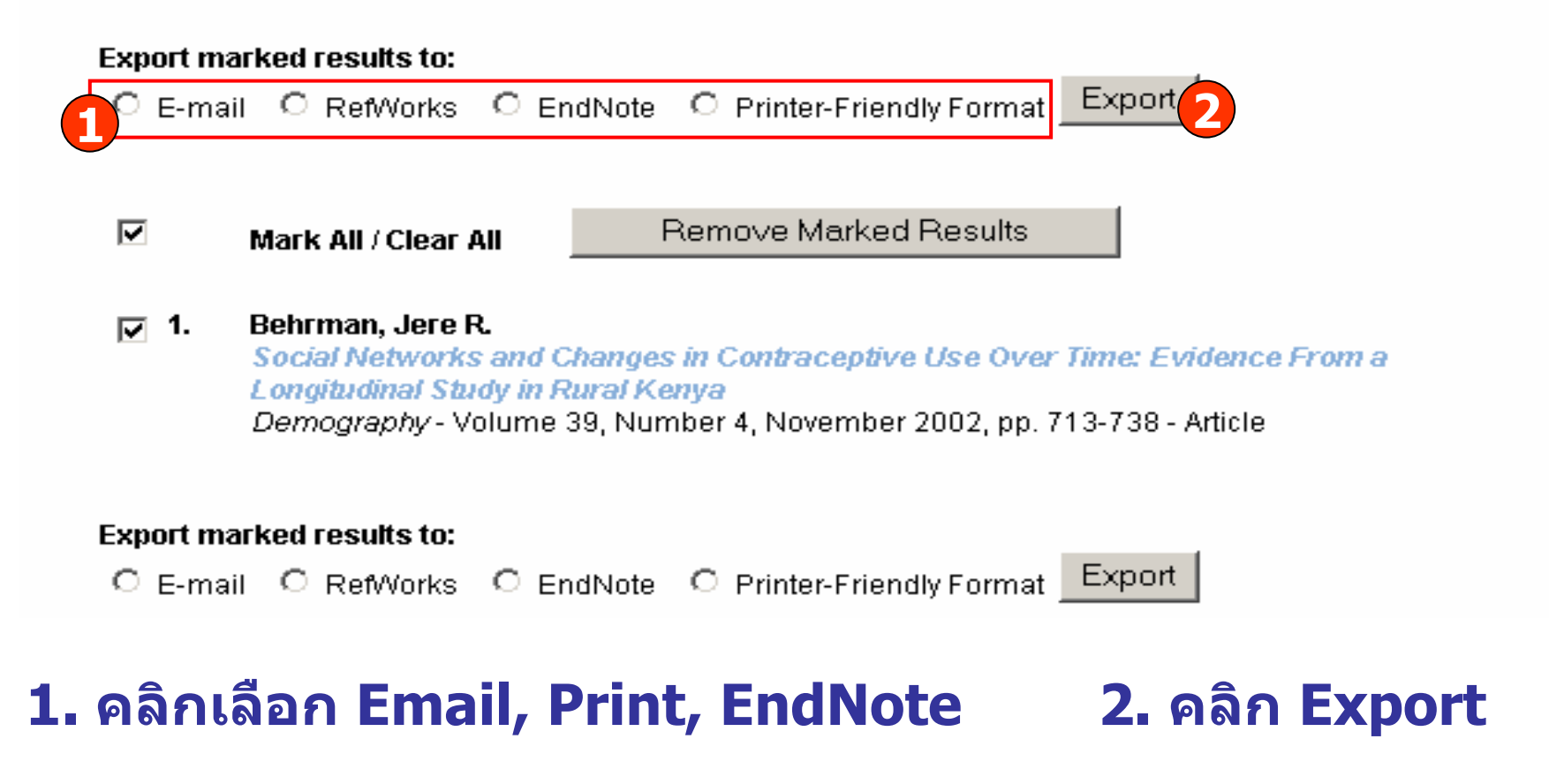

### **Search History**

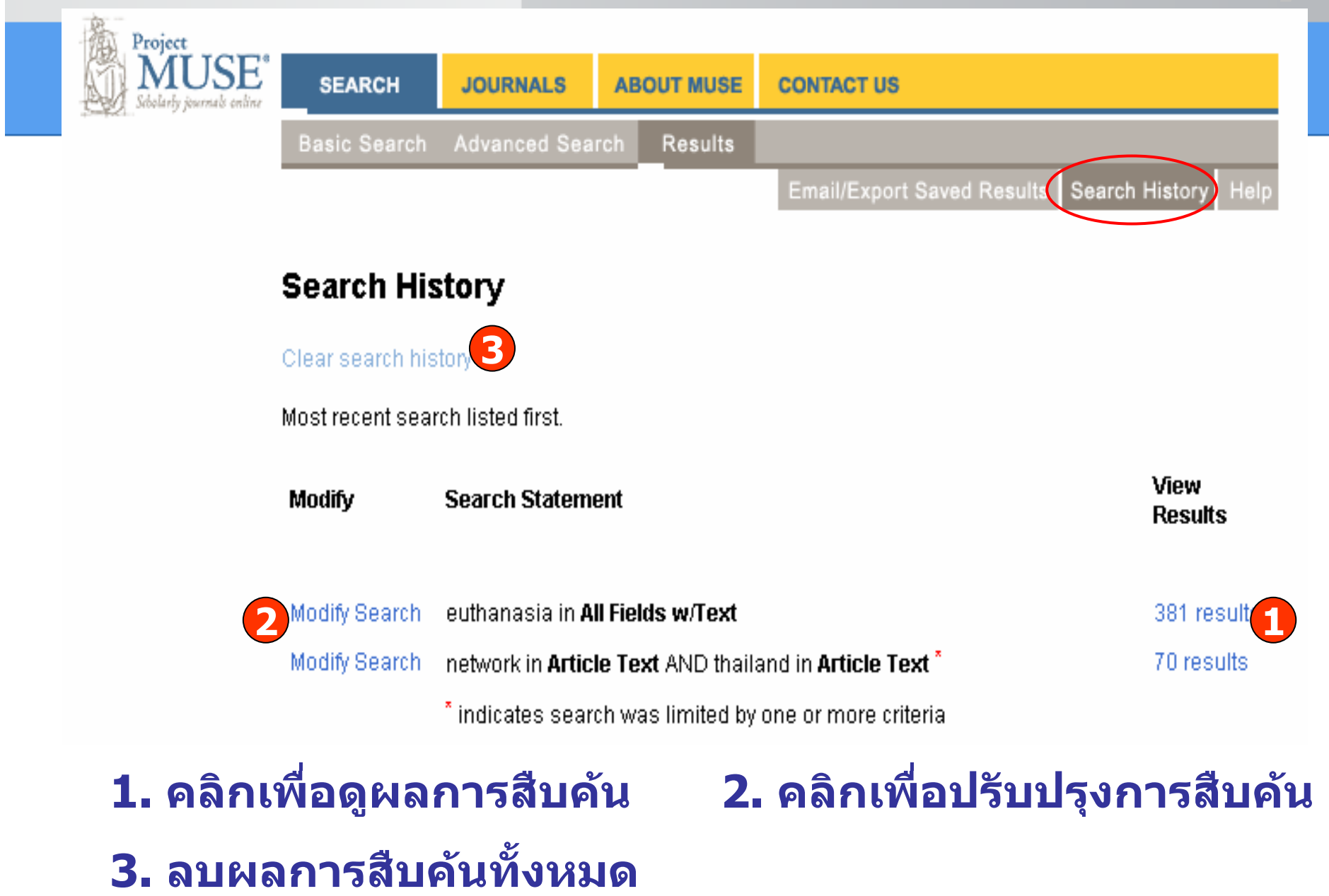

### **Journal Alerts**

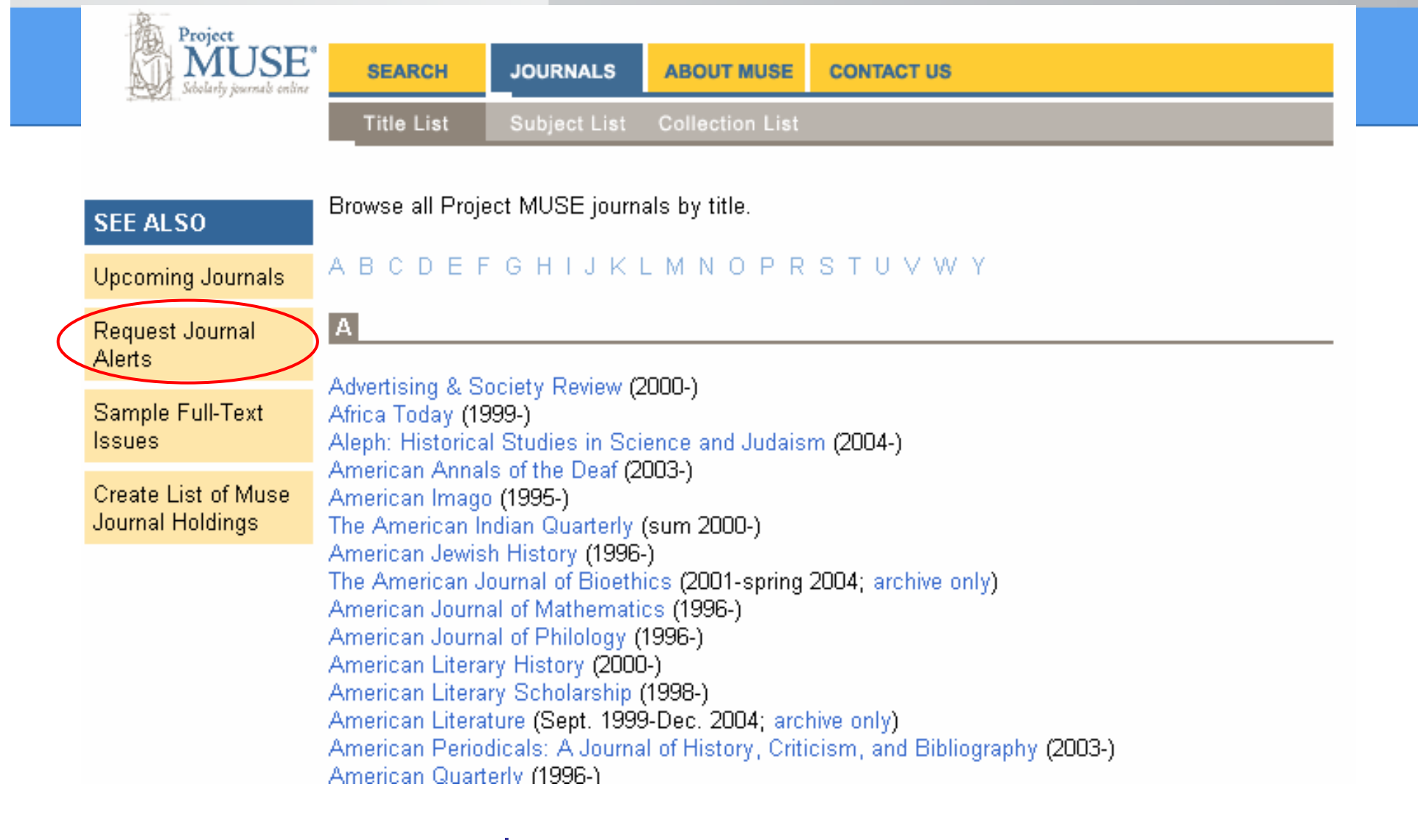

#### ุคลิกเพื่อบอกรับบริการ Alert

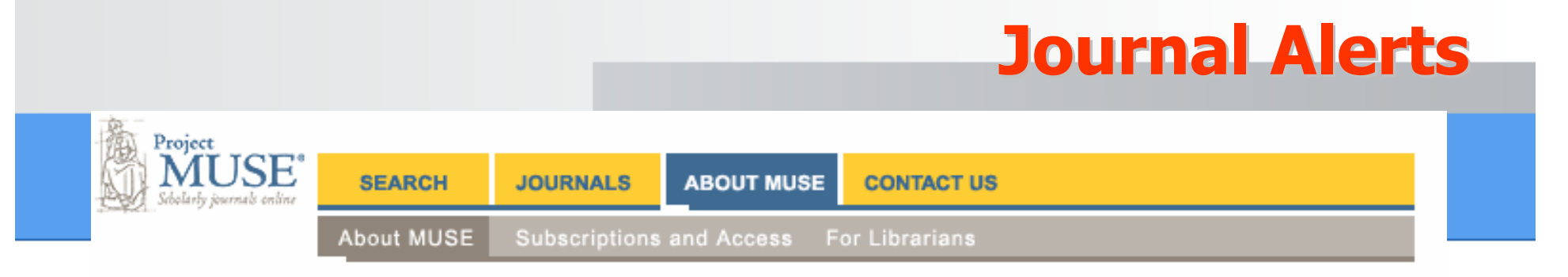

#### **Project Muse Journal Alerts**

Receive weekly e-mail notifications of new journal issues or new titles available in Project Muse. Choose "Make or Change Selections" to start receiving or to change existing alerts. "View Your Existing Selections" displays a list of your current selections. "Stop Receiving Alerts" discontinues alerts completely.

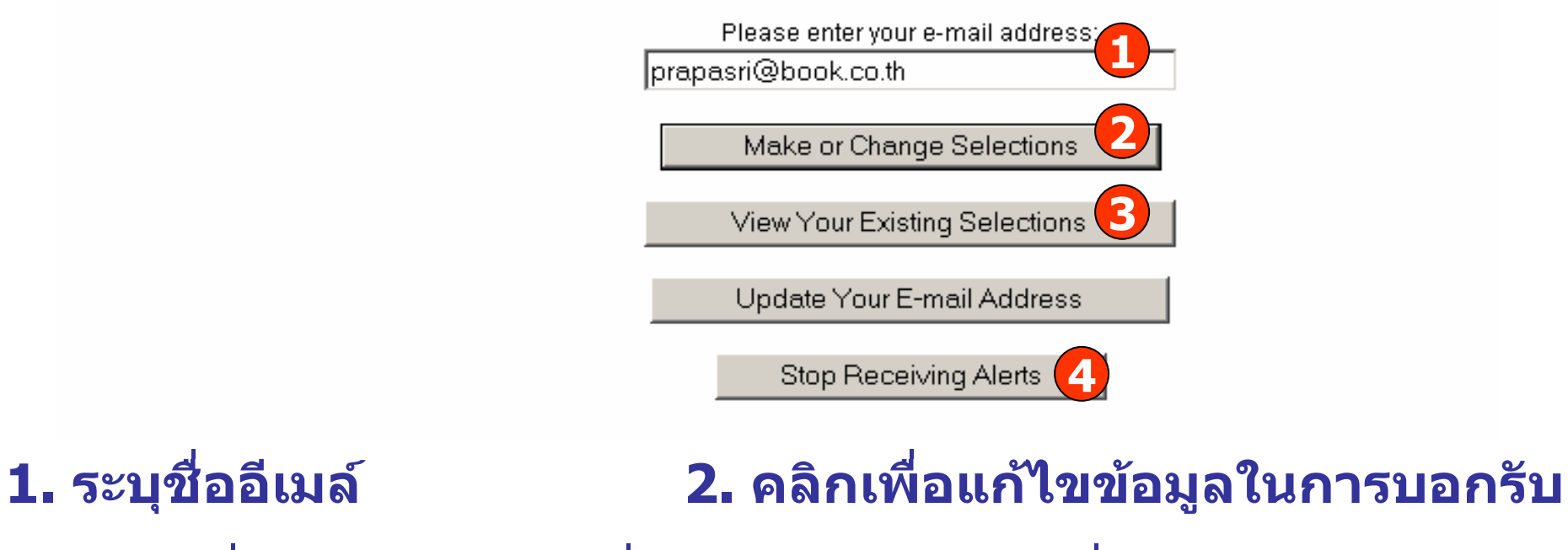

3. คลิกเพื่อแสดงรายการที่บอกรับ 4. คลิกเพื่อยกเลิกการบอกรับ

|                                                                                                    |                                                                                                  |                                                                                 |                                                                       | Jou                                 | rnal A                    | lerts        |
|----------------------------------------------------------------------------------------------------|--------------------------------------------------------------------------------------------------|---------------------------------------------------------------------------------|-----------------------------------------------------------------------|-------------------------------------|---------------------------|--------------|
| SEARCH                                                                                                 | JOURNALS                                                                                         | ABOUT MUSE                                                                      | CONTACT US                                                            |                                     |                           |              |
| About MUSE                                                                                             | Subscriptions                                                                                    | and Access F                                                                    | or Librarians                                                         |                                     |                           |              |
|                                                                                                    |                                                                                                  | Journal #                                                                       | Alerts - Make Sele                                                    | ections                             |                           |              |
| Back to Journal A                                                                                      | Nerts Start Page                                                                                 |                                                                                 |                                                                       |                                     |                           |              |
| Your e-mail: prap                                                                                      | pasri@book.co.th                                                                                 | 1                                                                               |                                                                       |                                     |                           |              |
|                                                                                                    | ur Existing Sele                                                                                 | ections                                                                         |                                                                       |                                     |                           |              |
| View Yo                                                                                                | ar Existing Obie                                                                                 |                                                                                 |                                                                       |                                     |                           |              |
| View Yo<br>Check to rece<br>To receive alerts<br>combination. Che                                      | eck to add or und                                                                                | new journal titles<br>al issues come o<br>:heck to remove s                     | are added to Mus<br>ut in Muse, m<br>elections.                       | ์<br>คลิกเพื่อบันทึ<br>วารเปลี่ยนแป | ก<br>av                   | or any       |
| View Yo<br>Check to rece<br>To receive alerts<br>combination. Ch<br>Checked selectic<br>Changes and Ex | aive alerts when<br>when new journ<br>eck to add or uno<br>ons are automati<br>it when finished. | new journal titles<br>al issues come o<br>:heck to remove s<br>cally saved when | are added to Museut in Muse, m<br>elections.<br>switching between the | ุคลิกเพื่อบันทึ<br>การเปลี่ยนแป     | ก<br>ลง<br>S. Click on Sa | or any<br>ve |

Titles

#### A B C D E F G H I J K L M N O P Q R S T U V W X Y Z

#### Back to Top

| C Advertising & Society Review  | 🗖 Africa Today                                                                | Aleph: Historical Studies in    |
|---------------------------------|-------------------------------------------------------------------------------|---------------------------------|
| American Annals of the Deaf     | American Im คลิกเลือง                                                         | อกเล่มที่ต้องการ                |
| 🗖 American Jewish History       | □ The American บอกร้<br>Bioethics                                             | บบริการ Alert                   |
| C American Journal of Philology | American Literary H                                                           | 🗖 American Literary Scholarship |
| 🗖 American Literature           | American Periodicals: A Journal<br>of History, Criticism, and<br>Bibliography | 🗖 American Quarterly            |

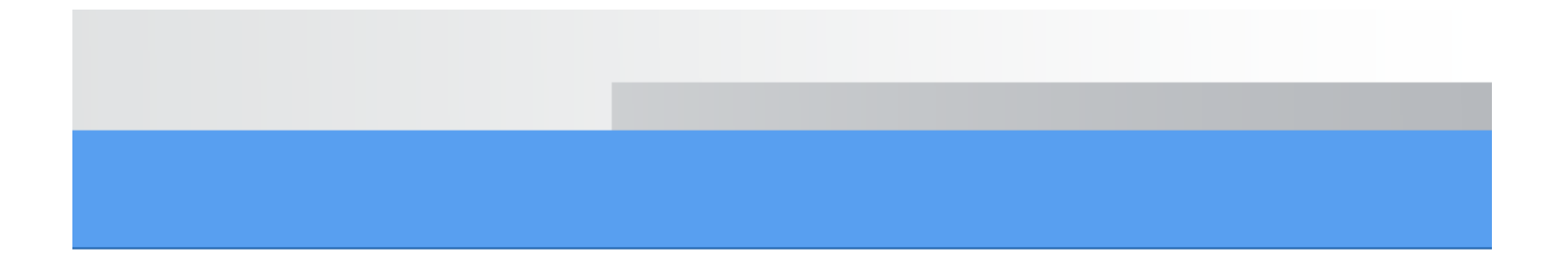

# Project Market Scholarly journals online